# NÁVOD K OBSLUZE

#### Popis

Chytrý energetický monitor Zigbee NOUS D4Z je monitorovací zařízení, které se skládá z monitoru o šířce 18 mm (1 MW) instalovaného na lištu DIN a tří transformátorů proudu s děleným jádrem (CT). Funguje jako profesionální 3fázový elektroměr a přesně měří údaje o napětí, proudu, výkonu a energii v reálném čase, přičemž pro přenos dat jsou k dispozici možnosti bezdrátové a/nebo kabelové komunikace.

# POZNÁMKA:Budete potřebovat Nous E1, Nous E7 popř

#### jiná brána/hub ZigBee kompatibilní s Tuya k připojení.

Připojení chytré zásuvky k internetu nelze zaručit ve všech případech, protože to závisí na mnoha podmínkách: kvalitě komunikačního kanálu a mezilehlého síťového vybavení, značce a modelu mobilu zařízení, verze operačního systému atd.

## OPATŘENÍ

- Přečtěte si pozorně tento návod.
- Výrobek používejte v mezích teploty a vlhkosti uvedených v technickém listu.
- Neinstalujte výrobek v blízkosti zdrojů tepla, jako jsou radiátory atd.
- Nedovolte, aby zařízení spadlo a nebylo vystaveno mechanickému zatížení.
- K čištění výrobku nepoužívejte chemicky aktivní a abrazivní čisticí prostředky. Použijte k tomu vlhký flanelový hadřík.
- Nepřetěžujte uvedenou kapacitu. To může způsobit zkrat a úraz elektrickým proudem.
- Výrobek sami nerozebírejte diagnostika a opravy zařízení musí být prováděny pouze v certifikovaném servisním středisku.

## Design a ovládání

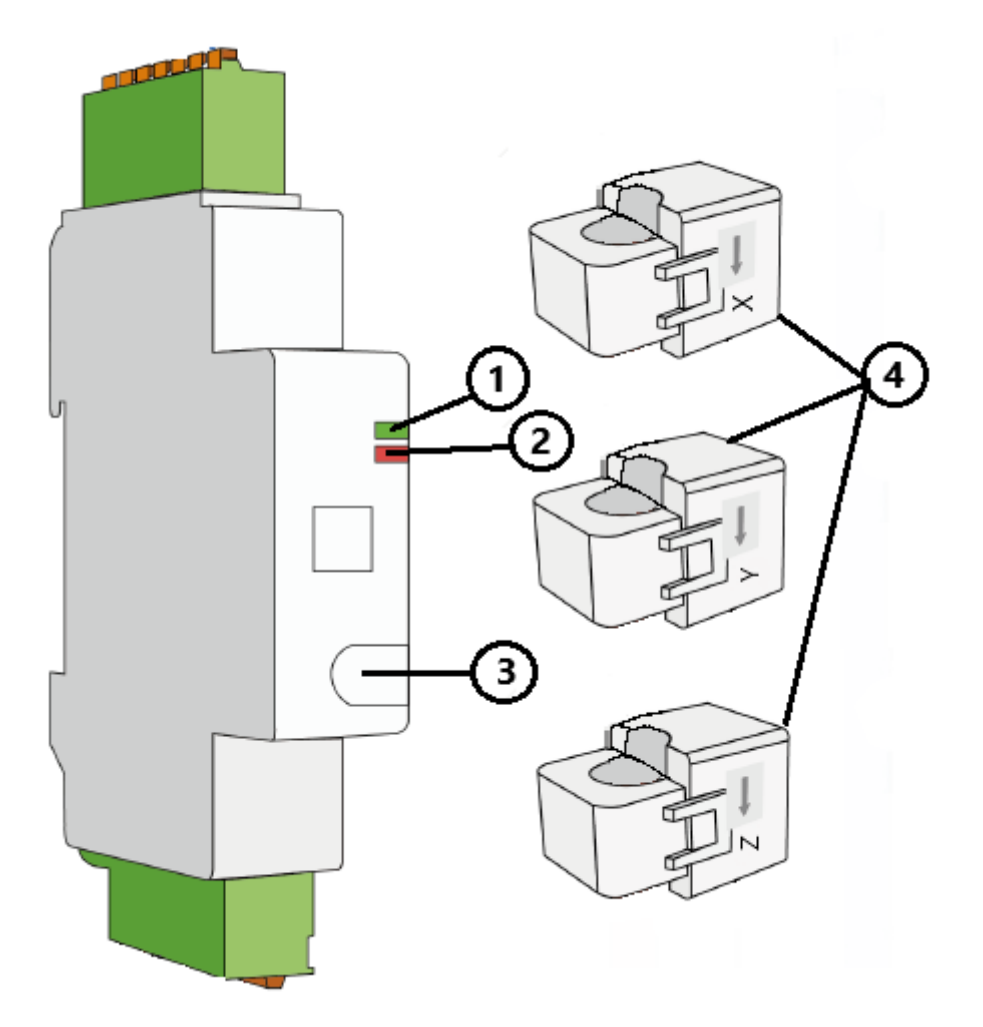

| N∘ | Jméno             | popis                                                                                                    |
|----|-------------------|----------------------------------------------------------------------------------------------------|
| 1  | Stavová LED (ACT) | Zobrazuje aktuální stav zařízení                                                                               |
| 2  | Alarm LED (AL)    |                                                                                                    |
| 3  | Tlačítko          | Dlouhé stisknutí tlačítka (5-7 C) resetuje chytrou zásuvku<br>nastavení a parametry síťového připojení Zigbee. |
| 4  | Split-core CT     | Split-core CT<br>(Detekční modul)                                                                              |

#### Shromáždění

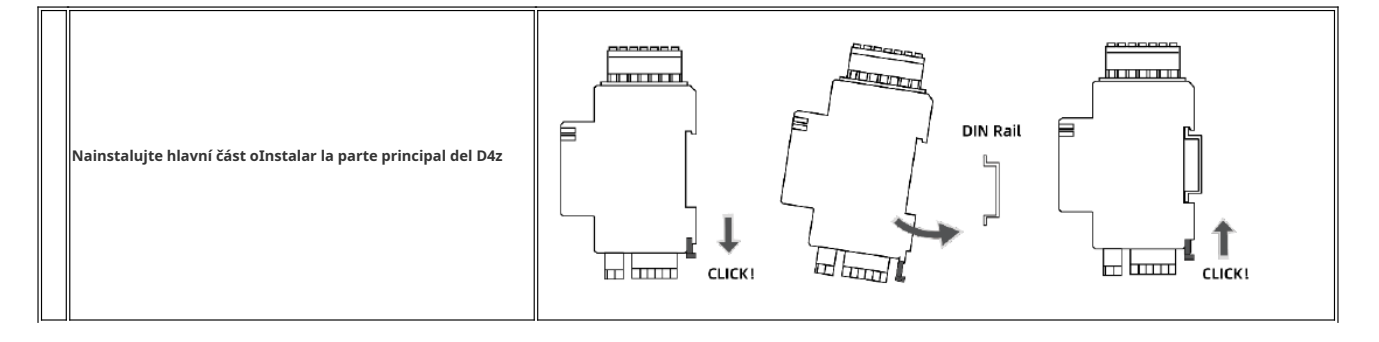

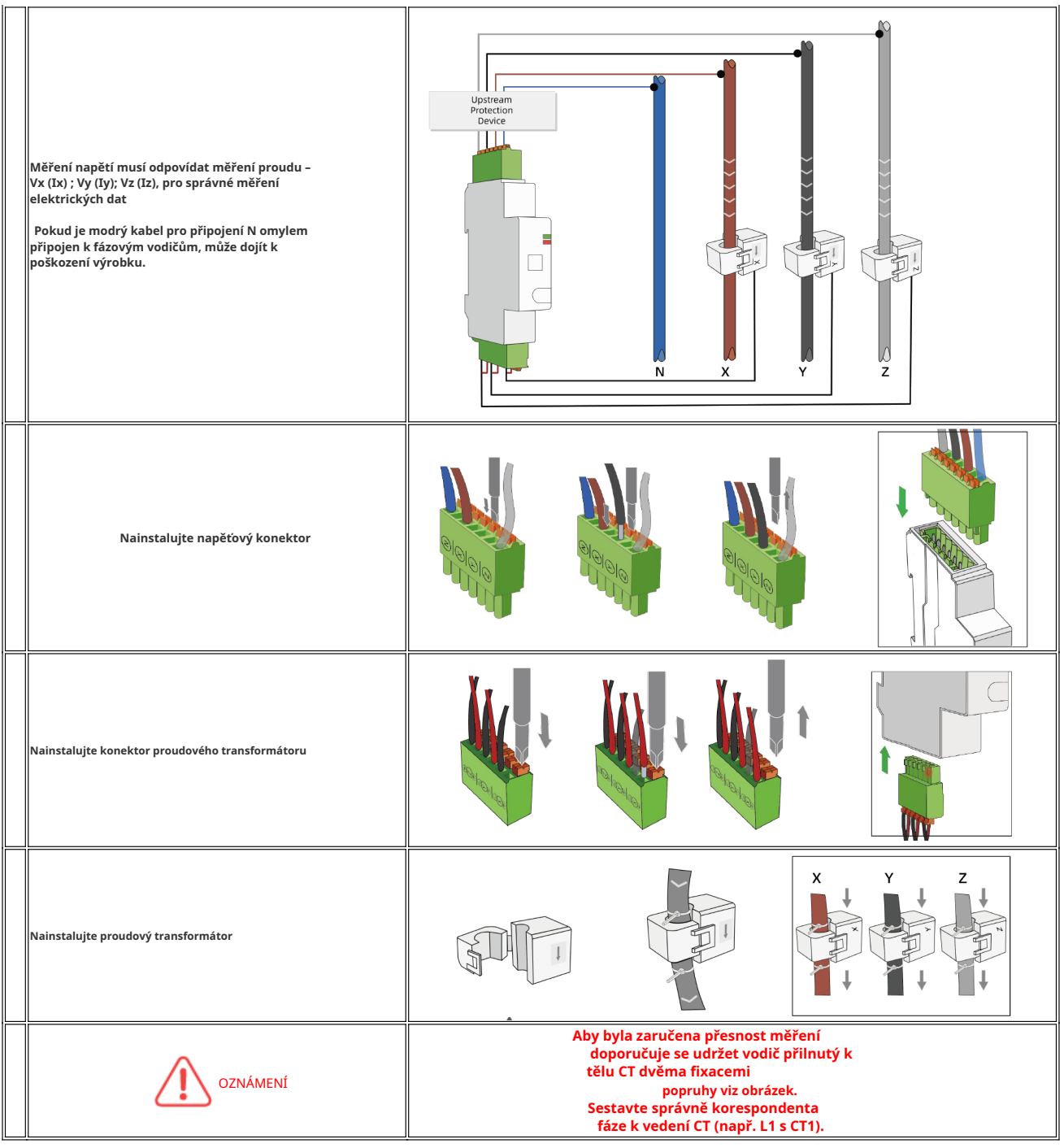

#### Spojení

Pro připojení zařízení Nous D4Z potřebujete chytrý telefon založený na mobilním operačním systému Android nebo iOS s nainstalovanou aplikací Nous Smart Home. Tato mobilní aplikace je zdarma a je k dispozici ke stažení z Play Market a App Store. QR kód aplikace je uveden níže:

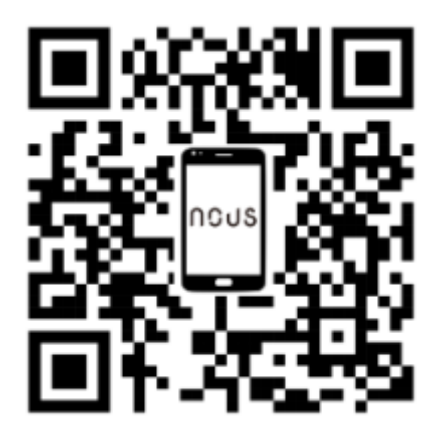

Po instalaci programu je pro jeho správné fungování nutné udělit mu všechna oprávnění v odpovídající sekci nastavení smartphonu. Poté je třeba zaregistrovat nového uživatele tohoto programu.

## Postup pro připojení zařízení k Zigbee síť:

| 1                                   | Připojte smartphone k přístupovému bodu, který bude použit pro připojení zařízení. Ujistěte se, že frekvenční<br>rozsah sítě je 2,4 GHz, jinak se zařízení nepřipojí, protože Zigbee Habs nejsou navrženy pro práci s 5 GHz Wi-Fi<br>sítěmi;(váš rozbočovač ZigBee by již měl být připojen k aplikaci) |
|-------------------------------------|----------------------------------------------------------------------------------------------------|
| 2                                   | Připojte zařízení k síti. Pokud globální indikace nebliká rychle, stiskněte tlačítko po dobu 5-7 sekund pro<br>resetování nastavení chytré zásuvky na tovární hodnoty.                                                                                                    |
| 3                                   | Otevřete aplikaci Nous Smart Home a kliknutím na tlačítko přidejte nové zařízení                                                                                                    |
| 4                                   | Objeví se automatické skenování, které vás vyzve k přidání nového zařízení. Potvrďte připojení a spustte párování.                                                                                                    |
| 5                                   | Pokud automatické skenování nevidí vaše zařízení, můžete jej vybrat ručně ze seznamu zařízení                                                                                                    |
| Региссиональная Спальная Вторая *** | Add Device   Searching for nearby devices. Make sure your device has entered justing mode.   Gateway:Zigbee Smart Gateway   Discovering devices   Add   Add   Add   Manually   Smart Sockers   Socker AI   Secker AI   Secker AI   Secker AI   Secker AI   Cancel                                      |
| 6                                   | V záložce "Přidat ručně" vyberte kategorii "Stnsors" a v ní model "Zigbee Smart Din Energy Monitor D4Z",<br>jak je znázorněno na obrázku výše;                                                                                                    |
| 7                                   | V okně, které se otevře, vyberte "Další krok" a klikněte na tlačítko "Další";                                                                                                    |
| 8                                   | připojení k Zigbee hubu                                                                                                    |

| Control Control Contr | Zigbee Smart Gateway<br>Online devices: 0<br>Added devices<br>You haven' create any device yet<br>Tap 'Add' to start                                                           |  |  |
|----------------------------------------------------------------------------------------------------|----------------------------------------------------------------------------------------------------|--|--|
| 8                                                                                                    | Zobrazí se okno s uvedením stupně síťového připojení a přidáním aktuálního uživatele programu do<br>seznamu zařízení:                                                          |  |  |
| 9                                                                                                    | Po proceduře se objeví okno, ve kterém můžete nastavit název zařízení a vybrat místnost, ve které se<br>nachází. Název zařízení bude také používat Amazon Alexa a Google Home. |  |  |
| 10                                                                                                    | Chcete-li smazat všechna data z chytré zásuvky, v nabídce zařízení potřebujete "Smazat zařízení", "zakázat a smazat všechna data"                                              |  |  |
| Po odobrání začízaní za coznamu začízaní uživatelo aplikace co nastavaní chutré zácuvky recetuje na tevární hodnoty a hudo nutné znovu zkrátit preceduru připojoní k Wi Ei síti. Pokud                                                                                                    |                                                                                                    |  |  |

Po odebrání zařízení ze seznamu zařízení uživatele aplikace se nastavení chytré zásuvky resetuje na tovární hodnoty a bude nutné znovu zkrátit proceduru připojení k Wi-Fi síti. Pokud bylo heslo pro přístupový bod Wi-Fi zadáno nesprávně, po vypršení časovače se zobrazí okno "Nepodařilo se připojit k Wi-Fi" se zobrazí v aplikaci s pokyny krok za krokem k vyřešení problému.

### Jak připojit vaše zařízení k Alexa

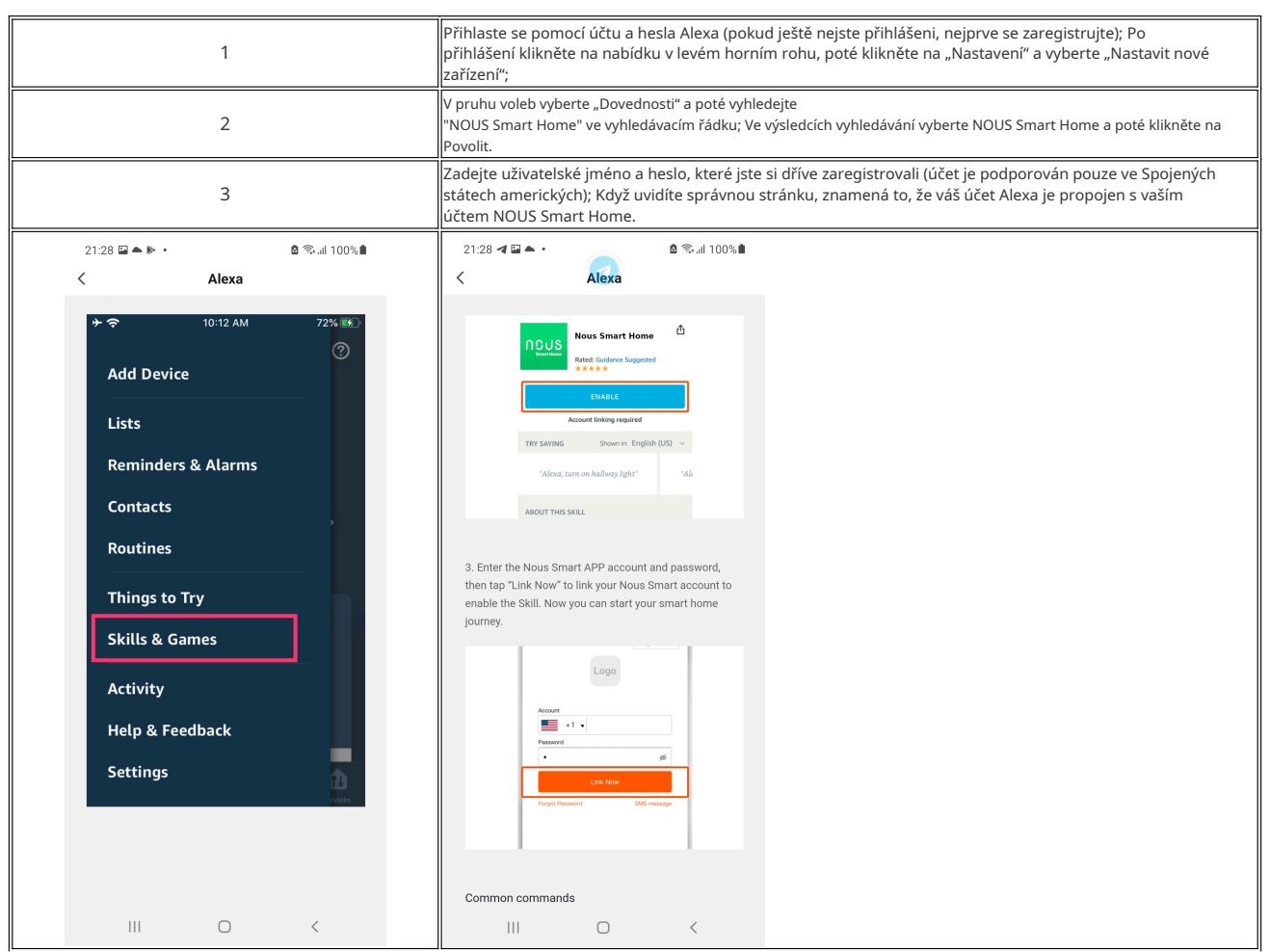

| 4                                                             | Zjištění zařízení: Uživatelé musí Echo říct: "Echo<br>(nebo Alexa), otevři moje zařízení."<br>Echo začne vyhledávat zařízení přidaná v NOUS Smart Home APP, bude trvat asi 20 sekund, než se zobrazí<br>výsledek. Nebo můžete kliknout na "Otevřít zařízení" v aplikaci Alexa, zobrazí se úspěšně nalezená zařízení.<br>Poznámka: "Echo" je jedním z názvů probuzení, což může být<br>kterékoli z těchto tří názvů (Nastavení): Alexa/Echo/Amazon. |  |
|---------------------------------------------------------------|----------------------------------------------------------------------------------------------------|--|
| 5                                                             | Seznam podpůrných dovednosti<br>Uživatel může ovládat zařízení pomocí následujících pokynů:<br>Alexa, zapněte [zařízení]<br>Alexo, vypněte [zařízení]                                                                                                    |  |
| Pozor: název zařízení se musí shodovat s APP NOUS Smart Home. |                                                                                                    |  |